#### 20/09/2006

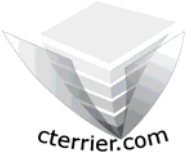

# Photoshop Séquence 5 - Créer un logo - Créer une image pour l'internet

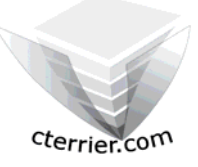

Auteur : C. Terrier ; <u>mailto:webmaster@cterrier.com</u> ; <u>http://www.cterrier.com</u> Utilisation : Reproduction interdite sans autorisation de l'auteur

# Exercice guidé 5.1 : Logo Heliad voyage

| Savoir-faire | : | Créer une image pour l'Internet             |
|--------------|---|---------------------------------------------|
| Pré requis   | : | Aucun                                       |
| Supports     | : | Dossier Initiation Photoshop sur le serveur |
| Durée        | : | 20 minutes                                  |

Nous allons créer le logo suivant qui sera placé sur un site web. Pour qu'il soit le plus rapide possible à charger nous allons l'optimiser pour Internet :

#### 1. Charger Photoshop :

- Démarrer – Tous les programmes – Adobe Photoshop

#### × пуеан 2. Créer une image Nom : logo Heliad evenement - Fichier – Nouveau Paramètre prédéfini : Personnalis -Réinitialise - Saisir le nom de l'image : Invitation concert Enregistrer le paramètre prédéfini. Largeur : 200 pixels -- Saisir les paramètres suivants : Hauteur : 200 pixels • - OK Résolution : 72 pixels/pouce Mode colorimétrique : Couleurs RVB 8 bits -Taille de l'image : Contenu de l'arrière-plan : Blanc • 117,2 Ko Avancé Nous allons paramétrer un fond de couleur bleu. 7 Logo @ 100... 💶 🗖 🗙 3. Paramétrer un fond de couleur bleu E]. ▶⊕ - Cliquer l'outil pot de peinture 4 \$ - Cliquer au bas de la fenêtre la couleur de premier plan - Cliquer dans la fenêtre des couleurs la couleur bleu $\square$ - Cliquer le document avec le pot de peinture R. T, \$. => L'image est peinte 3 Nuancier 🔨 Style 23 4. Saisir les textes 255 00 - Sélectionner l'outil texte 🏹 logo Heliad v... 💶 🗖 🗙 - Délimiter la zone de traçage sur le ticket par un cliqué glissé t V - Saisir le texte au clavier : Heliad Voyage Heliad Voyage Rappel

- Déplacer le texte - Cliquer l'outil de sélection
- Cliquer le calque de texte à traiter
- Cliquer glisser le texte
- Paramétrer la texture et les ombres du texte
- Cliquer l'outil Texte
- Calque Style de calque Options de fusion
- Paramétrer le texte
- OK

#### cterrier.com

#### 5. Insérer une photo dans la composition

- Ouvrir le fichier photo
- Fichier Ouvrir
- Sélectionner l'unité puis le dossier source : initiation Photoshop
- Cliquer le fichier : Photo athéna
- Cliquer le bouton : Ouvrir

#### - Glisser la photo sur le fond d'écran

- Cliquer la photo
- Cliquer glisser la photo sur le fond d'écran
  - => La photo se superpose au fond d'écran. Elle est affichée dans un nouveau calque dont le nom est Calque1

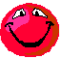

Attention les 2 images superposées doivent impérativement avoir le même mode de couleur RVB ou CMJN sans quoi le cliqué glissé ne fonctionne pas

- Réduire la taille de la photo
- Cliquer le Calque1
- Edition Transformation manuelle
- Cliquer glisser une poigne pour modifier la taille de l'image
- Valider les transformations manuelles
- Cliquer un outil de sélection dans la palette d'outils
- Cliquer : Appliquer dans la fenêtre qui s'affiche

#### - Recentrer la photo

- Cliquer glisser le centre de la photo

#### - Renommer le calque

- Double clic sur le nom Calque1 et saisir le nom : Photo athéna

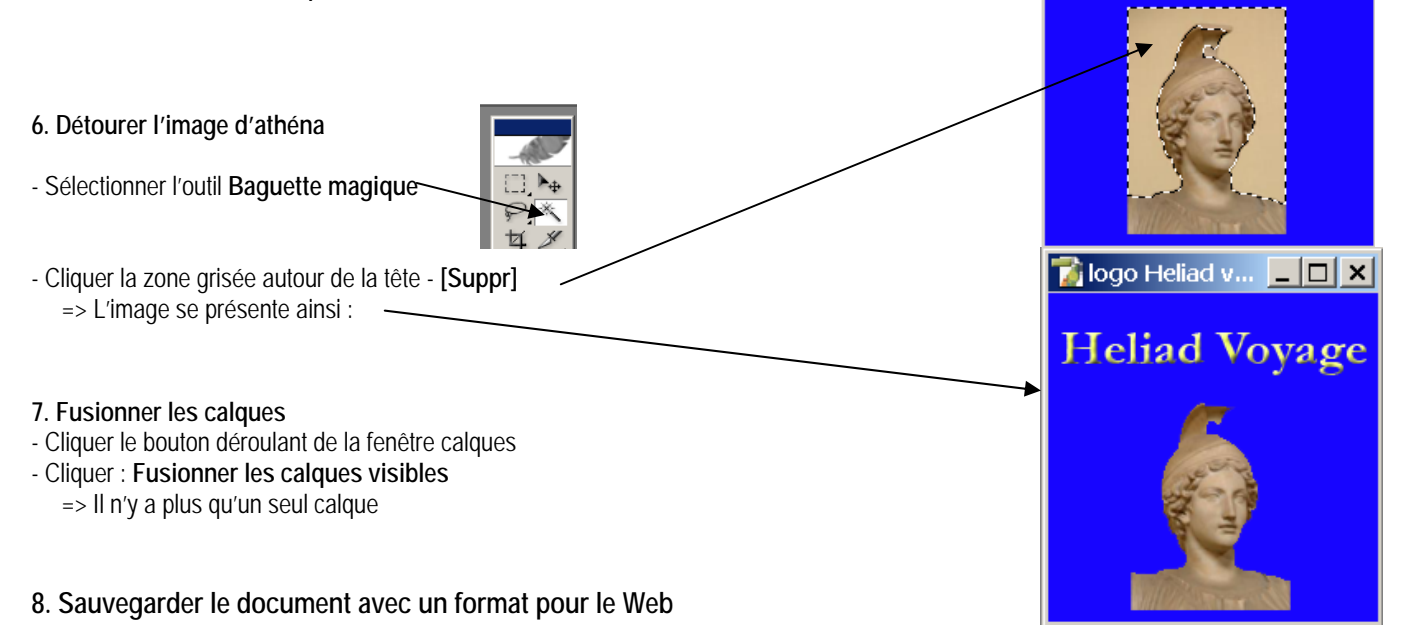

Il existe principalement deux formats utilisés sur le Web

- Gif : c'est un format compressif qui occupe peut de place mais tend à détruire les couleurs sur une images avec des couleur dégradée
- Jpeg : est le format la plus utilisé pour les images dont les couleurs dégradée
- .

Nous allons utiliser le format Gif car l'image comporte peut de couleurs.

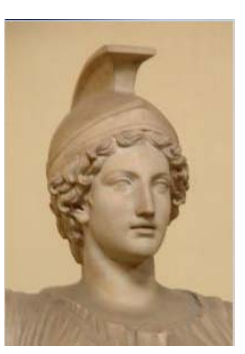

🏹 logo Heliad v... 💶 🗖 🗙

Heliad Voyage

#### 20/09/2006

#### - Fichier - Enregistrer pour le web

=> La fenêtre se présente ainsi :

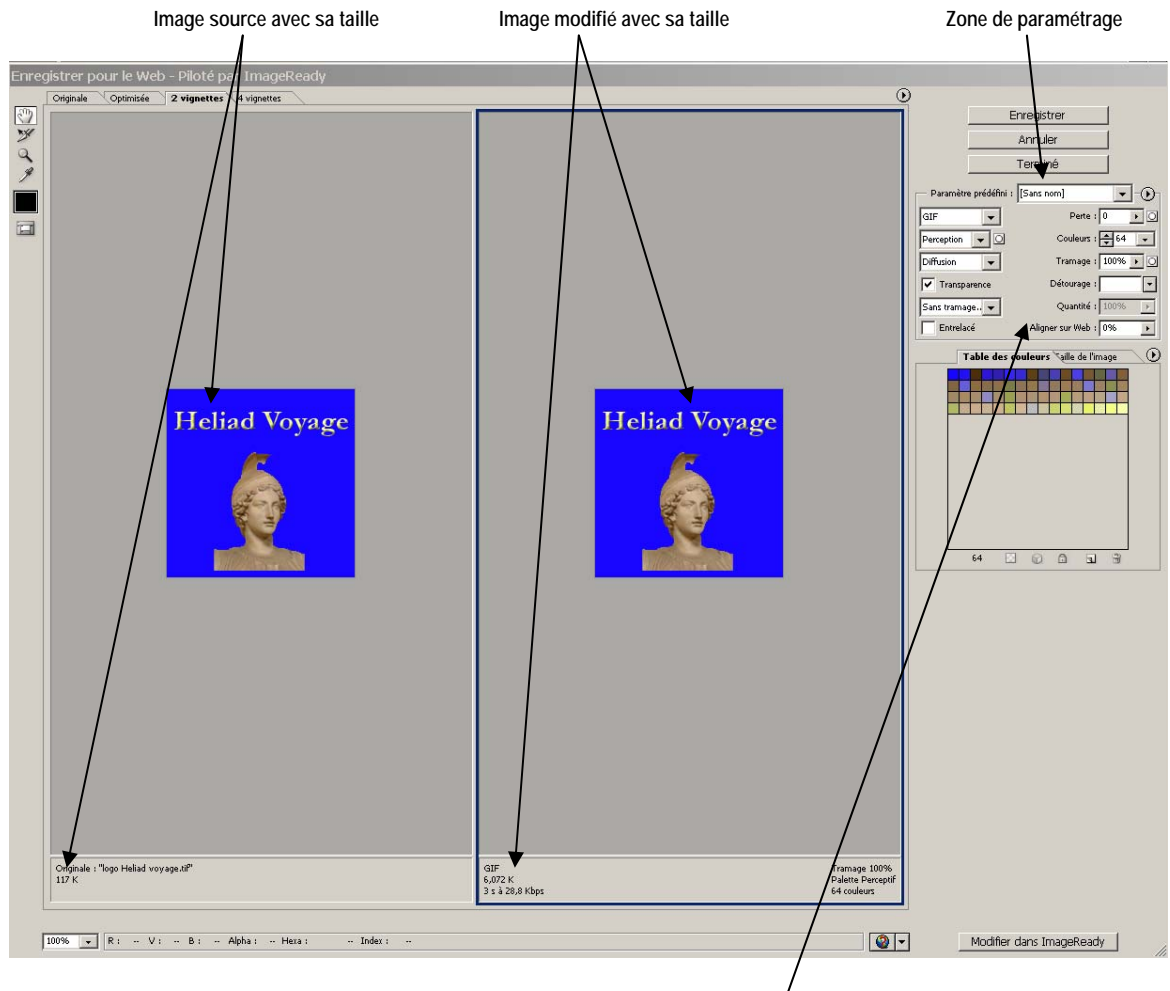

- Paramétrer l'image de la façon suivante :

- Cliquer le bouton : Enregistrer
- Sélectionner votre dossier personnel sur le serveur ou sur votre clé USB
- Sélectionner le dossier : Initiation Photoshop
- Sauvegarder votre travail sous le nom : Logo Heliad voyage web
- Cliquer le bouton : Enregistrer

#### 9. Imprimer l'image

- Fichier - Imprimer

#### 10. Fermer un fichier

- Fichier Fermer
- Cliquer la case 🔀 de la fenêtre du fichier

### 11. Quitter Photoshop

- Cliquer la case 💌 de fermeture de Photoshop

#### 20/09/2006

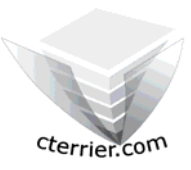

# Photoshop Séquence 5

- Créer un logo - Créer une image pour l'internet

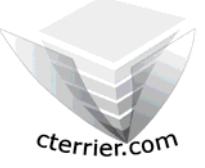

#### Auteur : C. Terrier ; <u>mailto:webmaster@cterrier.com</u> ; <u>http://www.cterrier.com</u> Utilisation : Reproduction interdite sans autorisation de l'auteur

# Exercice guidé 5.2 : Image pour l'Internet

| Savoir-faire | : | Créer une image pour l'Internet             |
|--------------|---|---------------------------------------------|
| Pré requis   | : | Aucun                                       |
| Supports     | : | Dossier Initiation Photoshop sur le serveur |
| Durée        | : | 20 minutes                                  |

Travail à faire :

1 - Charger Photoshop

2 – Concevoir le logo de la société Himalaya Trek qui est spécialisé dans l'organisation de randonnées et de Treks dans l'Himalaya.

Paramètres à utiliser

- Taille de l'image 300 dpi par 250 dpi
- Résolution 72 dpi
- Couleur : RVB

Vous devrez inrtégrer une image dans le logo.

- 3 Sauvegarder le logo dans votre dossier personnel : Initiation Photoshop sous le nom Logo Himalaya trek votre nom
- 4 Sauvegarder le logo dans votre dossier personnel : Initiation Photoshop sous le nom Logo Himalaya trek votre nom web
- 5 Imprimer l'image
- 6 Fermer le document
- 8 Quitter Photoshop